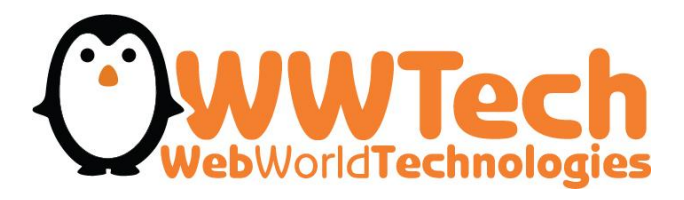

# **DROPSHIPPING PLATFORM GUIDE**

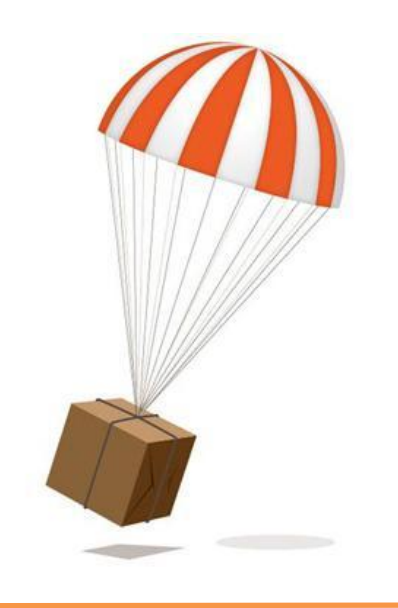

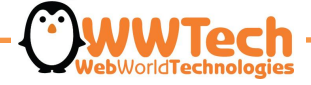

# LOGIN

Using Username and Password gave you when you joined the contract, select "wwt.it" domain and push "Login"

| L Username |     |
|------------|-----|
| Password   |     |
| wwt.it     |     |
|            | Log |

#### DASHBOARD

Welcome to the DROPSHIPPINGB2B platform home: here you can see your orders walk and your open baskets, you can also check if you received new messages about your orders.

| 🕅 Drop       | oship    | oping <b>Admin</b> |               |                            |                                   |                           |                | 👤 lella it 🛛 🕕 Logou |
|--------------|----------|--------------------|---------------|----------------------------|-----------------------------------|---------------------------|----------------|----------------------|
| A Home       | > Da     | ashboard           |               |                            |                                   |                           |                |                      |
|              |          |                    | Dashboard     | Shopping Cart              | G                                 | 1204<br>der               | 26<br>Messages | >                    |
|              | Sale S   | Statistics         |               |                            |                                   |                           |                |                      |
|              |          |                    |               | Shipp<br>Click and drag in | ng Graphs<br>the plot area to zoo | m in                      |                | =                    |
|              | 40<br>30 |                    |               |                            |                                   |                           |                |                      |
| hipping rate | 20<br>10 |                    |               |                            |                                   |                           |                | MMMMM                |
| 01           | 0        | 1                  | <i>»</i>      | mannah                     | Inahan                            | manam                     | MALAMA         | WANDED               |
|              | -10      | May '14            | Jun 14 Jul 14 | Aug '14 Sep '14            | Oct '14                           | Nov'14 Dec'               | 14 Jan '15     | Feb '15 Mar '15      |
|              |          |                    |               | - Order Receiv             | ed 🔶 Order Ship                   | oped                      |                | Highcharts.com       |
| Shopp        | oing     | Cart ≢             |               |                            |                                   |                           |                |                      |
| Ħ            |          |                    |               |                            |                                   |                           |                |                      |
|              |          | Qty                | Product       | 2015 © Dropshipping Admin  | Price<br>Developed by Glu         | User In<br>seppe Quaranta | fo             | Action               |
|              |          |                    |               |                            |                                   |                           |                |                      |

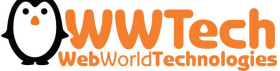

#### **SHOPPING CART**

Select "Shopping Cart" e click on "Add Product" to add products you desire into the basket.

| <b>f</b> Dr | opshipping <b>Admin</b>          |                  |                                |                          | 💄 Luisella 🔶 Logout |
|-------------|----------------------------------|------------------|--------------------------------|--------------------------|---------------------|
| A Home      | > Cart List                      |                  |                                |                          |                     |
| Shop        | pping Cart <del>≅</del>          | (i)<br>Dashboard | Shopping Cart                  | The Messages             | ş                   |
| <b>z</b>    | Shopping Cart                    |                  |                                |                          | Add Product         |
|             | Qty                              | Product          | Price                          | End User Info            | Action              |
|             |                                  |                  | No Items to dis                | splay                    |                     |
|             |                                  |                  | 5 © Droce biosing Admin Person | and by Ouennes Oueresta  |                     |
| dev.drops   | nippingb2b.com/admin/cart_edit/a | dd 201           | 5 © Dropshipping Admin. Develo | ped by Giuseppe Quaranta |                     |
|             |                                  |                  |                                | Palah                    |                     |

WebWorldTechnologies

# BROWSE

Select product category from "Catalog" menu to search for products to purchase.

| 🗊 Dropshipping Admin     |           |                                |                              |                          | 👤 Luisella 🛛 🔶 Logout |
|--------------------------|-----------|--------------------------------|------------------------------|--------------------------|-----------------------|
| A Home > Messages        |           |                                |                              |                          |                       |
|                          |           | *                              | <b>(</b>                     |                          |                       |
|                          | Dashboard | Shopping Cart                  | Order                        | Messages                 |                       |
| CATALOG                  | •         |                                | Sea                          | irch: (at least 2 chars) | ٩                     |
| WATCHES                  |           |                                |                              |                          |                       |
| SUNGLASSES & EYEWEAR     |           |                                |                              |                          |                       |
| READY STOCK JEWELRY      |           |                                | < Please Select a brand or   | Catalog Menù             |                       |
| PARTNER                  |           |                                |                              |                          |                       |
| FASHION ACCESSORIES      |           |                                |                              |                          |                       |
| DESIGNER FASHION JEWELLE | RY        |                                |                              |                          |                       |
|                          |           |                                |                              |                          |                       |
|                          |           |                                |                              |                          |                       |
|                          |           |                                |                              |                          |                       |
|                          |           |                                |                              |                          |                       |
|                          |           |                                |                              |                          |                       |
|                          |           |                                |                              |                          |                       |
|                          |           |                                |                              |                          |                       |
|                          |           |                                |                              |                          |                       |
|                          |           |                                |                              |                          |                       |
|                          |           | 2015 © Dropshipping Admin. Dev | veloped by Gluseppe Quaranta |                          |                       |
|                          |           |                                |                              |                          |                       |

WebWorldTechnologies

# CATALOGUE

Select brand you desire. You will display: images, references, product name, available quantity, price and discounts. Click on "Select" to continue.

| 🕄 Dropshipping Admin            |           |               |          |                              |                      |                  |          | 💄 Luisell | a 🏕 Logo    |
|---------------------------------|-----------|---------------|----------|------------------------------|----------------------|------------------|----------|-----------|-------------|
| Home > Messages                 |           |               |          |                              |                      |                  |          |           |             |
|                                 | Dashboard | Shopp         | ing Cart | Order                        | Messa                | ages             |          |           |             |
| CATALOG                         | ARM       | IANI EMPORIO  |          | Se                           | arch: (at least 2 ch | nars)            |          |           | Q           |
| WATCHES                         |           | Quantity Refe | erence   | Name                         |                      | Rretail<br>Price | Discount | Price     |             |
| ADIDAS<br>ADIDAS NEW COLLECTION |           | 1 AR1         | 424      | ARMANI EMPORIO WATCH         | Mod. CERAMIC         | 545.00           | 52.00    | 261.60    | ✓<br>Select |
| ALVIERO MARTINI 2013-2014       |           | 1 AR1         | 434      | ARMANI EMPORIO WATCH         | Mod. CERAMIC         | 449.00           | 52.00    | 215.52    | Select      |
| BATTERIE PER OROLOGI            | <b></b>   | 2 AR5         | 905      | ARMANI EMPORIO WATCH         | MOD. SPORTS          | 399.00           | 60.00    | 159.60    | Select      |
| BAUME&MERCIER<br>BEVERLY HILLS  |           | 2 AR5         | 889      | ARMANI EMPORIO WATCH         | MOD. SPORTS          | 399.00           | 60.00    | 159.60    | ✓<br>Select |
| BINO                            | A         | 1 AR2         | 056      | ARMANI EMPORIO WATCH<br>SLIM | Mod. SUPER           | 259.00           | 52.00    | 124.32    | ✓<br>Select |
| BOXER MILANO<br>BREIL           |           | 1 401         | 1/13     |                              |                      | 479.00           | 40.00    | 287 0     |             |
| BREIL MILANO                    |           | ARI           |          |                              | MOD. CERAINIC        | 418.00           | 40.00    | 20140     | Select      |
| CANE&GATTO CLOCKS               | -         | 1 AR1         | 452      | ARMANI EMPORIO WATCH         | MOD.CERAMIC          | 549.00           | 40.00    | 329.40    | ✓<br>Select |
| CASIO                           |           | 1 AR1         | 417      | ARMANI EMPORIO WATCH         | MOD.CERAMIC          | 549.00           | 40.00    | 329.40    | ~           |

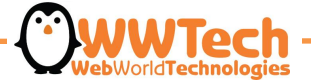

# SELECTED PRODUCT

When you selected a product, you will see on your display an **order schedule**, you can complete it with order and shipping data.

|                                                                  | em.                                  |                                                     |               |                         |                   |                                  |                 |
|------------------------------------------------------------------|--------------------------------------|-----------------------------------------------------|---------------|-------------------------|-------------------|----------------------------------|-----------------|
|                                                                  | Dashboard                            | Shopping                                            | ) Cart        | Order                   | Messages          |                                  |                 |
| Product Image                                                    | Product Info                         |                                                     |               |                         |                   |                                  |                 |
|                                                                  | ld Cart                              | ld Product                                          | Reference     |                         | Name:             |                                  |                 |
|                                                                  |                                      | 128042                                              | 128042 AR1434 |                         | ARMANI EMPORIO V  | VATCH Mod. CERAMIC               |                 |
| Retail Price €:                                                  |                                      | Discount %:                                         | Price €:      |                         | Extra Discount %: | Extra Disc. from €:              |                 |
|                                                                  | 449.00                               | 52.00                                               | 215.52        |                         | 0                 | 0                                |                 |
|                                                                  | Stock:                               | Minimum Quantity: Qty Re:                           |               | (required):             |                   |                                  |                 |
|                                                                  |                                      | 152                                                 |               |                         |                   |                                  |                 |
|                                                                  |                                      | 0                                                   |               |                         | Q Browse          | ✓ Save                           | Cart            |
| End User Info - We sug<br>User:                                  | gest to complie this data <u>AF1</u> | 0                                                   | t in basket   | tall Price €:           | Q Browse          | ✓ Save                           | Cart            |
| End User Info - We sug<br>User:                                  | gest to complie this data <u>AFT</u> | Cod:                                                | t in basket   | tail Price €:           | Q Browse          | ✓ Save Price €:                  | Cart            |
| End User Info - We sug<br>User:<br>ompany or Title:              | gest to complie this data AFT        | Cod: Cod: Cod: Last Name:                           | t in basket   | tall Price €:<br>dress: | Q Browse          | ✓ Save     Price €:     ty:   Co | Cart            |
| End User Info - We sug<br>User:<br>ompany or Title:<br>p. State: | Id Order:                            | Cod:  Cod:  Cod:  Cod:  Cod:  Mo Last Name: Mobile: | t in basket   | tail Price €:<br>dress: | Q Browse          | Price €:                         | Cart<br>uuntry: |

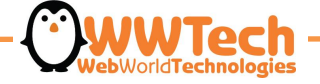

### QUANTITY

Choose number of pieces of product you desire and complete the box "Qty Reserved (required)".

|                                                                | Dashboard                                                              | Dashboard Shopping Cart Order                              |                     | Messages                      |                                   |                                      |  |
|----------------------------------------------------------------|------------------------------------------------------------------------|------------------------------------------------------------|---------------------|-------------------------------|-----------------------------------|--------------------------------------|--|
| Product Image                                                  | Product Info                                                           |                                                            |                     |                               |                                   |                                      |  |
|                                                                | ld Cart                                                                | Id Product:                                                | Reference           |                               | Name                              |                                      |  |
|                                                                |                                                                        |                                                            | AR1434              |                               | ARMANI EMPORIO WATCH Mod. CERAMIC |                                      |  |
| Retail Price €:                                                |                                                                        | Discount %:                                                | Price €:            |                               | Extra Discount %:                 | Extra Disc. from €:                  |  |
|                                                                | 449.00 52.00 215                                                       |                                                            | 215.52              | 0 0                           |                                   |                                      |  |
|                                                                | Stock.                                                                 | winning Quantity.                                          | GLY NCSCIV          |                               |                                   |                                      |  |
| End User Info - We sug                                         | 1<br>gest to complie this data A                                       | 0<br>FTER inserting the prod                               | 1<br>luct in basket |                               | Q Browse                          | ✓ Save Car                           |  |
| End User Info - We sug<br>User:                                | gest to complie this data ▲                                            | 0 FTER inserting the prod Cod:                             | 1<br>uuct in basket | Retail Price €:               | Browse                            | ✓ Save Car Price €:                  |  |
| End User Info - We sug<br>User:                                | gest to complie this data A                                            | 0<br>FTER inserting the prod                               | 1<br>uuct in basket | (equines):<br>Retail Price €: | Q Browse                          | ✓ Save Cart Price €:                 |  |
| End User Info - We sug<br>User:<br>mpany or Title:             | 1         gest to complie this data ▲         Id Order:                | 0<br>FTER inserting the prod<br>Cod: •<br>No<br>Last Name: | uct in basket       | Retail Price €:<br>address:   | Q Browse                          | ✓ Save Car      Price €:      Countr |  |
| End User Info - We sug<br>Jser:<br>mpany or Title:<br>: State: | I<br>gest to complie this data A<br>Id Order:<br>First Name:<br>Phone: | Cod: O<br>Cod: O<br>Last Name:<br>Mobile:                  | uot in basket       | Retail Price €:<br>vddress:   | Q Browse                          | ✓ Save Car      Price €:      Countr |  |

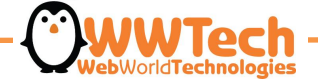

#### DATA CLIENT

Complete ALL boxes with client's shipping information. Click "Save Cart" to continue.

|                                                  |                                                | Dashboah                                                                 | a snopping                                                                           | j Cart Order                                                                            | Messages          |                                       |
|--------------------------------------------------|------------------------------------------------|--------------------------------------------------------------------------|--------------------------------------------------------------------------------------|-----------------------------------------------------------------------------------------|-------------------|---------------------------------------|
| Produc                                           | ct Image                                       | Product Info                                                             |                                                                                      |                                                                                         |                   |                                       |
|                                                  |                                                | ld Cart:                                                                 | ld Product:                                                                          | Reference:                                                                              | Name:             |                                       |
|                                                  |                                                |                                                                          | 128042                                                                               | AR1434                                                                                  | ARMANI EMPORIO V  | VATCH Mod. CERAMIC                    |
|                                                  |                                                | Retail Price €:                                                          | Discount %:                                                                          | Price €:                                                                                | Extra Discount %: | Extra Disc. from €:                   |
|                                                  |                                                | 449.00                                                                   | 52.00                                                                                | 215.52                                                                                  | 0                 | 0                                     |
|                                                  |                                                | Stock:                                                                   | Minimum Quantity:                                                                    | Qty Reserved (required):                                                                |                   |                                       |
|                                                  |                                                | 1                                                                        | 0                                                                                    | 1                                                                                       | <b>Q</b> Browse   | Save Cart                             |
|                                                  |                                                |                                                                          |                                                                                      |                                                                                         |                   |                                       |
| End Us                                           | ser Info - We sug                              | gest to complie this data                                                | AFTER inserting the produc                                                           | t in basket<br>Detail Price 61                                                          | Discount %        | Drice €:                              |
| End Us                                           | ser Info - We sug                              | gest to complie this data                                                | AFTER inserting the produc                                                           | t in basket<br>Retail Price €:                                                          | Discount %:       | Price €:                              |
| End User:                                        | ser Info - We sug                              | gest to complie this data<br>Id Order:<br>First Name:                    | Cod: Cod: Last Name:                                                                 | t in basket<br>Retail Price €:                                                          | Discount %:       | Price €:                              |
| End User:                                        | ser Info - We sug<br>or Title:                 | d Order:<br>First Name:<br>Mario                                         | AFTER inserting the produc                                                           | t in basket<br>Retail Price €:<br>Address:<br>Via Roma, 3                               | Discount %:       | Price €:<br>y: Country<br>orino Italy |
| End User:                                        | ser Info - We sug<br>or Title:<br>State:       | d Order:<br>First Name:<br>Mario<br>Phone:                               | AFTER inserting the produc<br>Cod: •<br>Last Name:<br>Rossi<br>Mobile:               | t in basket<br>Retail Price €:<br>Address:<br>Via Roma, 3<br>Mail:                      | Discount %:       | Price €:<br>y: Country<br>prino Italy |
| End User:<br>Company of<br>Sig.<br>Zip:<br>10121 | ser Info - We sug<br>or Title:<br>State:<br>IT | gest to complie this data<br>Id Order:<br>First Name:<br>Mario<br>Phone: | AFTER inserting the produc<br>Cod: •<br>Last Name:<br>Rossi<br>Mobile:<br>3219876543 | t in basket<br>Retail Price €:<br>Address:<br>Via Roma, 3<br>Mail:<br>Mariorossi@gmail. | Discount %:       | Price €:<br>y: Country<br>prino Italy |

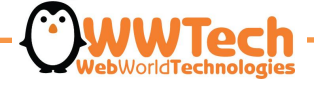

#### **ORDER CONFIRMATION**

To continue with the shopping "Add Product". To confirm your order select "Confirm Order".

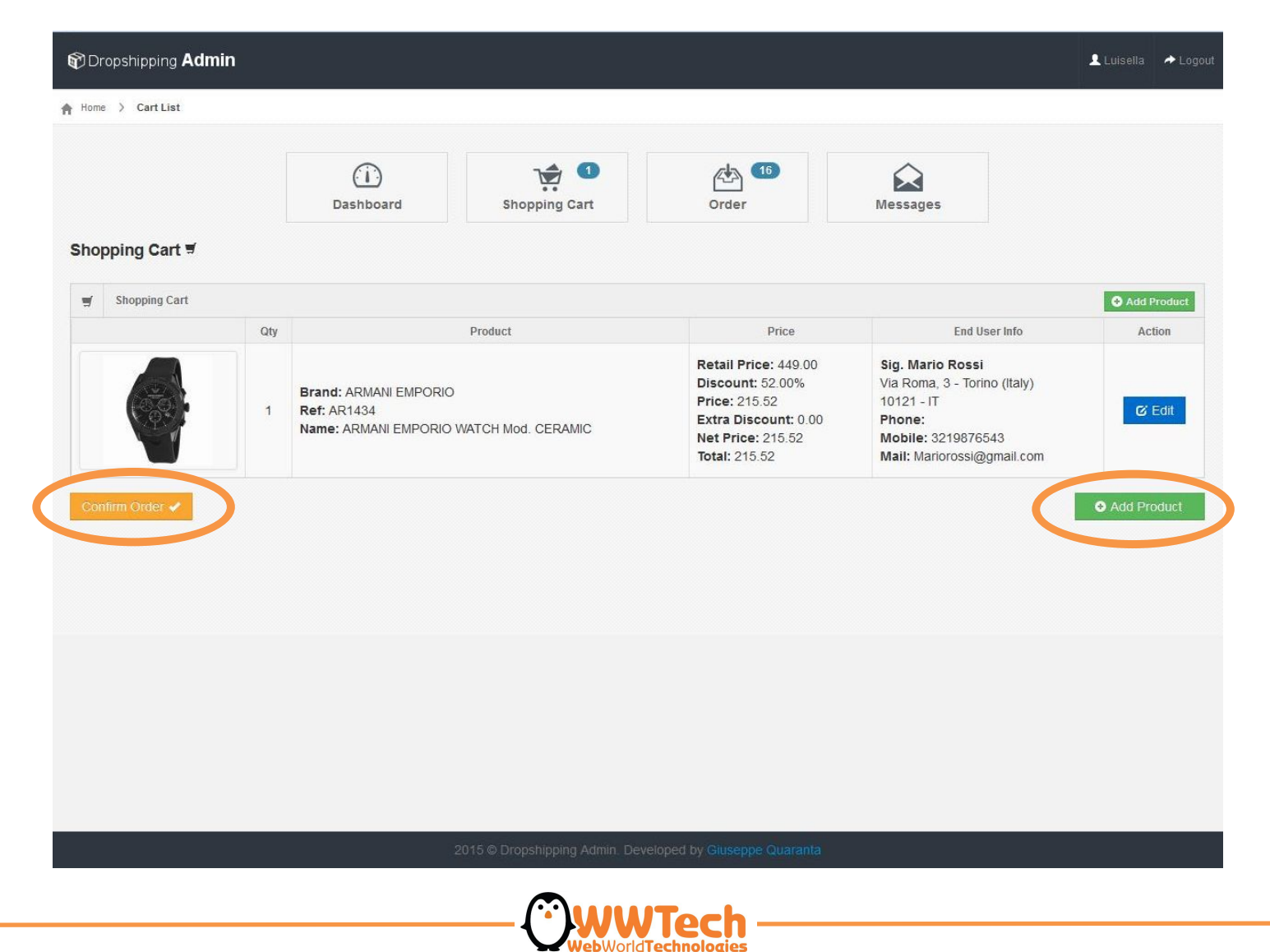

# **ORDER SEARCH**

On your "Dashboard" it possible to display orders produced selecting "Order". It possible to display a specific order or display all orders selecting "Search".

| ome > Order Searchs      | (1)<br>Dashboard | Shop                | ing Cart Cart Messages              |                         |
|--------------------------|------------------|---------------------|-------------------------------------|-------------------------|
| Order Search             |                  |                     |                                     |                         |
| d Order API<br>Reference | ld Order Store   | CoD<br>All <b>v</b> | Carrier Tracking Number Catalog All |                         |
| ld End User              | End User Name    |                     | New Ready Logistic Locked           | Snipped Snipped<br>Zero |
| From Data                | To Data          | II                  |                                     |                         |
|                          |                  |                     |                                     | Q Search                |
|                          |                  |                     |                                     |                         |
|                          |                  |                     |                                     |                         |

WebWorldTechnologies

### **ORDERS CRONOLOGY**

In "Order" section it is possible to check cronology of all orders. To display all details of a specific order click on "Edit".

| Dropshipping A   | dmin        |               |              |                     |      |                          |                 | 👤 Lu   | isella 🔶 l |
|------------------|-------------|---------------|--------------|---------------------|------|--------------------------|-----------------|--------|------------|
| ome > Order List |             |               |              |                     |      |                          |                 |        |            |
|                  |             | Dashboar      | rd           | Shopping Cart       |      | Order                    | Messages        |        |            |
| Order List       |             |               |              |                     |      |                          |                 |        |            |
| Customer         | Order API # | Order Store # | Order Status | Data                | Cod  | End User                 | Reference       | Total  | Action     |
| 53211 - luis&co  | 54          | 24896         | New          | 2015-03-13 18:24:36 | No 🗙 | 0 - Sig. Mario Rossi     | AR1434          | 215.52 | 🕑 Edit     |
| 53211 - luis&co  | 53          | 24895         | New          | 2015-03-13 18:06:11 | No 🗙 | 0 - Graziella Salsa      | ADH2818         | 35.40  | 🕑 Edit     |
| 53211 - luis&co  | 52          | 24892         | New          | 2015-02-26 11:21:20 | No 🗙 | 0 - Sig. Mario Bella     | PCH 744_FM      | 151.00 | 🕑 Edit     |
| 53211 - luis&co  | 51          | 24891         | New          | 2015-02-26 11:15:36 | No 🗙 | 0 - sig. Graziella Rossi | 7951101823      | 260.00 | 🕑 Edit     |
| 53211 - luis&co  | 50          | 24891         | New          | 2015-02-26 11:15:36 | No 🗙 | 0 - Sig. Mario Neri      | AR2056          | 124.32 | C Edit     |
| 53211 - luis&co  | 49          | 24890         | New          | 2015-02-25 16:36:08 | No 🗙 | 0 - Sig. Mario Rossi     | BB77            | 12.15  | 🕑 Edit     |
| 53211 - luis&co  | 48          | 24890         | New          | 2015-02-25 16:36:08 | No 🗙 | 0 - Sig. Franco Neri     | BW0390          | 75.00  | 🕑 Edit     |
| 53211 - luis&co  | 47          | 24890         | New          | 2015-02-25 16:36:08 | No 🗙 | 0 - sig. Roberto Salsa   | DW0145          | 79.20  | 🕑 Edit     |
| 53211 - luis&co  | 40          | 24885         | New          | 2015-02-11 16:31:25 | No 🗙 | 0 - Graziella Bella      | EXPO BETTY BOOP | 48.00  | 🕑 Edit     |
| 53211 - luis&co  | 39          | 24885         | New          | 2015-02-11 16:31:25 | No 🗙 | 0 - Mattia Pierri        | CT7221L-06M     | 27.50  | 🕑 Edit     |

1 2

2015 © Dropshipping Admin. Developed by Giuseppe Quaranta

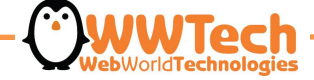

### **ORDER DETAILS**

In this section is possible to add files (ex. Private customer invoice, promo code coupons, greeting cards) and write internal notes to communicate with Logistic about particular information of the order.

|                                                     | Dashboard Sho | pping Cart            | Order                     |                                           | Messages      |                            |          |
|-----------------------------------------------------|---------------|-----------------------|---------------------------|-------------------------------------------|---------------|----------------------------|----------|
| Order Header Detail                                 |               |                       |                           |                                           | Picture       |                            |          |
| API Order Nun                                       | nber          | 54                    |                           |                                           |               | -                          |          |
| STORE Order N                                       | umber         | 24896                 |                           |                                           |               |                            |          |
| Order Data                                          | a             | 13/03/2015 18         | 24:36                     |                                           |               | 6.05                       |          |
| Last Updat                                          | te            | 13/03/2015 18         | 24:36                     |                                           |               |                            |          |
| Cash On Deliv                                       | very          | No                    |                           |                                           | Barcode       |                            |          |
|                                                     |               |                       |                           |                                           |               |                            |          |
| Billing to [Customer]                               | 🗅 Ship        | ping to [End User]    |                           |                                           |               | No<br>Barcode<br>Available |          |
| canrone buggiame, 8<br>graglia, 13895 (bi) - Italia | User Id       | 0                     |                           |                                           |               |                            |          |
| Phone: 01561432<br>Fax:-                            | Company       | Sig.                  |                           |                                           | Order Deta    | al                         |          |
| Mobile : 3406863333<br>email : Itonino@gmail.com    | First Nar     | Mario                 |                           | Bra                                       | ind : ARMAI   | NI EMPORIO                 |          |
| Customer Price Detail                               | Last Nan      | Rossi                 |                           | Reference : AR1434<br>Id Product : 128042 |               |                            |          |
| Retail Price : 449.00 €                             | Address       | Via Roma, 3           |                           |                                           |               |                            |          |
| discount : 52.00%<br>Price : 215.52 €               | City          | Torino                |                           | Pro                                       | duct Name     | : ARMANI EMPORIO WA        | TCH Mod. |
| Extra Discount : 0.00%<br>Net Price : 215.52 €      | ZipCode       | 10121                 |                           | Q                                         | tv Rea        | uest : 1                   |          |
| D Internal Note                                     | Country       | Italy                 | Italy                     |                                           | Qty Sent :    |                            |          |
|                                                     | State         | IT                    |                           | 0                                         |               |                            |          |
| Add Internal Note :                                 | Phone:        |                       |                           | Or                                        | der Status :  |                            |          |
|                                                     | Mobile:       | 3219876543            |                           | Shi                                       | oping Carr    | ier:                       |          |
|                                                     | Mail:         | Mariorossi@gma        | I.com                     |                                           |               |                            |          |
| 🐱 Send Message                                      | al Price      | Detail                |                           | Tra                                       | cking Num     | ber:                       |          |
| Please Save button also send M                      | lessage       |                       |                           | -                                         | not Atte      | chmonte                    |          |
| meaaayeDux.                                         | Order#:       | 1                     |                           |                                           | oruer Attal   | unnem 5                    |          |
|                                                     | Retail:       | 0.00                  | /                         | s                                         | elect file (m | ax 16MB) Nothing sele      | cted     |
|                                                     | Discount      | 0.00                  |                           |                                           |               |                            | 1 Upload |
|                                                     | Price:        | 0.00                  |                           |                                           |               |                            |          |
|                                                     | User Me       | ssage :               |                           |                                           |               | Back to Order List         | ✓ Save   |
|                                                     | 2015 © Droj   | oshipping Admin. Deve | loped by Giuseppe Quarant | a                                         |               |                            |          |

#### **MESSAGES AREA**

Here is possible to write messages with Logistic about a specific order, through a dedicated chat, to comunicate specific information and to receive updates: an easy way to communicate in a safe way!

|                                                  | Dashboard         | Shoppi              | ing Cart           | Order | Message         | s                              |
|--------------------------------------------------|-------------------|---------------------|--------------------|-------|-----------------|--------------------------------|
| Order Header Detail                              |                   |                     |                    |       | Picture         |                                |
| API Order Nu                                     | imber             |                     | 54                 |       |                 |                                |
| STORE Order N                                    | Number            |                     | 24896              |       |                 |                                |
| Order Dat                                        | ta                |                     | 13/03/2015 18:2    | 1:36  |                 | 6621                           |
| Last Upda                                        | ate               | 13/03/2015 18:24:36 |                    |       |                 |                                |
| Cash On Deli                                     | livery            |                     | No                 |       | Barcode         |                                |
| Billing to [Customer]                            | ۵                 | Shipping            | to [End User]      |       |                 | No                             |
| luis&co                                          | User              | r Id                |                    |       |                 | Available                      |
| graglia, 13895 (bi) - Italia<br>Phone : 01561432 | Com               | nany                | U                  |       | Order De        | tail                           |
| Fax : -                                          | First             | Mama                | Sig.               |       | Brand L ADM     |                                |
| email : Itonino@gmail.com                        | - national sector | Name                | Мапо               |       | Deference :     |                                |
| Customer Price Detail                            | Last              | Last Name           | Rossi              |       | Reference.      | AR 1434                        |
| Retail Price : 449.00 €                          | Addr              | ress                | Via Roma, 3        |       | la Product :    | 128042                         |
| discount : 52.00%<br>Price : 215.52 €            | City              |                     | Torino             |       | CERAMIC         | ne : ARMANI EMPORIO WATCH Mod. |
| Extra Discount : 0.00%<br>Net Price : 215.52 €   | ZipC              | ode                 | 10121              |       | Qty Ree         | quest:1                        |
| Internal Note                                    | Cou               | ntry                | Italy              |       | Qty Sent :      |                                |
| -                                                | State             | e                   | IT                 |       | 0               | le le                          |
| Add Internal Note :                              | Phor              | ne:                 |                    |       | Order Statu     | s:                             |
|                                                  | Mob               | ile:                | 3219876543         |       | New Chinning Co |                                |
|                                                  | Mail              | :                   | Mariorossi@gmail.c | om    | Shipping Ca     | iner.                          |
| -                                                |                   | Drice De            | fail               |       | Tracking Nu     | mber :                         |
| Send Message                                     | Message type      |                     |                    |       |                 |                                |
| Messager.                                        | Orde              | er#:                | 1                  |       | Order Att       | tachments                      |
|                                                  | Reta              | ail:                | 0.00               |       | Select file (   | max 16MB) Nothing selected     |
|                                                  | Disc              | ount:               | 0.00               |       |                 |                                |
|                                                  | Price             | e:                  | 0.00               |       |                 | T Upibad                       |
|                                                  | User              | r Messa             | ige :              |       |                 |                                |
|                                                  |                   |                     |                    |       |                 | Back to Order List             |

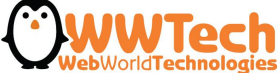

#### **ORDER STATUS**

To make sure that Logistic will display the order and will make it ready for shipment, is necessary to change the order status from NEW to READY. Then the order can not be modified.

|                                                                 |            | 1                                  | 👍 💷   |                                                                                                    |                    |                        |  |  |
|-----------------------------------------------------------------|------------|------------------------------------|-------|----------------------------------------------------------------------------------------------------|--------------------|------------------------|--|--|
| Dashboard                                                       | Shop       | ping Cart                          | Order |                                                                                                    | Messages           |                        |  |  |
| Order Header Detail                                             |            |                                    |       | ۵                                                                                                    | Picture            |                        |  |  |
| API Order Number                                                |            | 54                                 |       |                                                                                                    |                    |                        |  |  |
| STORE Order Number                                              |            | 24896                              |       |                                                                                                    |                    |                        |  |  |
| Order Data                                                      |            | 13/03/2015 18:                     | 24:36 |                                                                                                    |                    | 199                    |  |  |
| Last Update                                                     |            | 13/03/2015 18:24:36                |       |                                                                                                    |                    |                        |  |  |
| Cash On Delivery                                                |            | No                                 |       |                                                                                                    | Barcode            |                        |  |  |
| Billing to [Customer]                                           | Shippi     | ng to [End User]                   |       |                                                                                                    | [                  | No                     |  |  |
| s&co                                                            |            |                                    |       |                                                                                                    |                    | Barcode                |  |  |
| nrone bugglame, 8<br>aqlia: 13895 (bi) - Italia                 | User Id    | 0                                  |       |                                                                                                    | l                  | Available              |  |  |
| one : 01561432                                                  | Company    | Sig.                               |       |                                                                                                    | Order Detail       | ail                    |  |  |
| obile : 3406863333                                              | First Name | First Name Marlo                   |       | Bra                                                                                                    | EMPORIO            |                        |  |  |
| Customer Drice Detail                                           | Last Name  | Rossi                              |       | Reference : AR1434<br>Id Product : 128042<br>Product Name : ARMANI EMPORIO WATCH Mod.<br>CERAMIC<br>Oh : Recurrent : 1 |                    |                        |  |  |
|                                                                 | Address    | Via Roma, 3                        |       |                                                                                                    |                    |                        |  |  |
| scount : 52.00%                                                 | City       | Torino<br>10121                    |       |                                                                                                    |                    |                        |  |  |
| tra Discount : 0.00%                                            | ZipCode    |                                    |       |                                                                                                    |                    |                        |  |  |
| et Price : 215.52 €                                             | Country    | Italy                              |       | Q                                                                                                    | ty Requ            | est. 1                 |  |  |
| Internal Note                                                   | State      | П                                  |       | Q                                                                                                    | y s                | ÷                      |  |  |
| id Internal Note :                                              | Phone:     |                                    |       |                                                                                                    | der Status :       |                        |  |  |
|                                                                 | Mobile:    | 3219876543<br>Mariorossi@gmail.com |       | Reas,                                                                                                    |                    |                        |  |  |
|                                                                 | Mail:      |                                    |       | snipping carrier :                                                                                                    |                    |                        |  |  |
|                                                                 |            |                                    |       |                                                                                                    | Tracking Number :  |                        |  |  |
| Send Message                                                    | D Price    | Jetan                              |       |                                                                                                    |                    |                        |  |  |
| ease note. Save button also send message typed in<br>IssageBox. | Order#:    | 1                                  |       |                                                                                                    | Order Attach       | ments                  |  |  |
|                                                                 | Retail:    | 0.00                               |       | s                                                                                                    | Select file (max   | 16MB) Nothing selected |  |  |
|                                                                 | Discount:  | 0.00                               |       |                                                                                                    |                    | A theread              |  |  |
|                                                                 | Price:     | 0.00                               |       |                                                                                                    |                    | стирини                |  |  |
|                                                                 | User Mes   | User Message :                     |       |                                                                                                    |                    |                        |  |  |
|                                                                 |            |                                    |       |                                                                                                    | Back to Order List |                        |  |  |

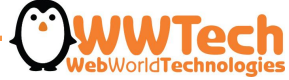

# STATO DELL'ORDINE "READY"

Now is possible to display the order with "Ready" status in cronology. Logistic will make the order ready for shipment. Tracking number will displayed in the order.

| Dropshipping Admin |             |               |              |                     |      |                          |                 |                      |        |  |  |  |  |
|--------------------|-------------|---------------|--------------|---------------------|------|--------------------------|-----------------|----------------------|--------|--|--|--|--|
| Home > Order List  |             |               |              |                     |      |                          |                 |                      |        |  |  |  |  |
|                    |             | Dashboard     |              | Shopping Cart       |      | 15<br>Order              | Messages        |                      |        |  |  |  |  |
| Order List         |             |               |              |                     |      |                          |                 |                      |        |  |  |  |  |
| Customer           | Order API # | Order Store # | order Status | Data                | Cod  | End User                 | Reference       | Total                | Action |  |  |  |  |
| 53211 - luis&co    | 54          | 248 6         | Ready        | 201 -03-13 18:24:36 | No 🗙 | 0 - Sig. Mario Rossi     | AR1434          | 215.52               | 🕑 Edit |  |  |  |  |
| 53211 - luis&co    | 53          | 24895         | New          | 2015-03-13 18:06:11 | No 🗙 | 0 - Graziella Salsa      | ADH2818         | 35. <mark>4</mark> 0 | & Edit |  |  |  |  |
| 53211 - luis&co    | 52          | 24892         | New          | 2015-02-26 11:21:20 | No 🗙 | 0 - Sig. Mario Bella     | PCH 744_FM      | 151.00               | & Edit |  |  |  |  |
| 53211 - luis&co    | 51          | 24891         | New          | 2015-02-26 11:15:36 | No 🗙 | 0 - sig. Graziella Rossi | 7951101823      | 260.00               | & Edit |  |  |  |  |
| 53211 - luis&co    | 50          | 24891         | New          | 2015-02-26 11:15:36 | No 🗙 | 0 - Sig. Mario Neri      | AR2056          | 124.32               | & Edit |  |  |  |  |
| 53211 - luis&co    | 49          | 24890         | New          | 2015-02-25 16:36:08 | No 🗙 | 0 - Sig. Mario Rossi     | BB77            | 12.25                | & Edit |  |  |  |  |
| 53211 - luis&co    | 48          | 24890         | New          | 2015-02-25 16:36:08 | No 🗙 | 0 - Sig. Franco Neri     | BW0390          | 75.00                | & Edit |  |  |  |  |
| 53211 - luis&co    | 47          | 24890         | New          | 2015-02-25 16:36:08 | No 🗙 | 0 - sig. Roberto Salsa   | DW0145          | 79.20                | 🕑 Edit |  |  |  |  |
| 53211 - luis&co    | 40          | 24885         | New          | 2015-02-11 16:31:25 | No 🗙 | 0 - Graziella Bella      | EXPO BETTY BOOP | 48.00                | 🧭 Edit |  |  |  |  |
| 53211 - luis&co    | 39          | 24885         | New          | 2015-02-11 16:31:25 | No 🗙 | 0 - Mattia Pierri        | CT7221L-06M     | 27.50                | C Edit |  |  |  |  |

1 2

2015 C Dropshipping Admin. Developed by Giuseppe Quaranta

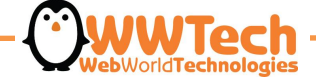

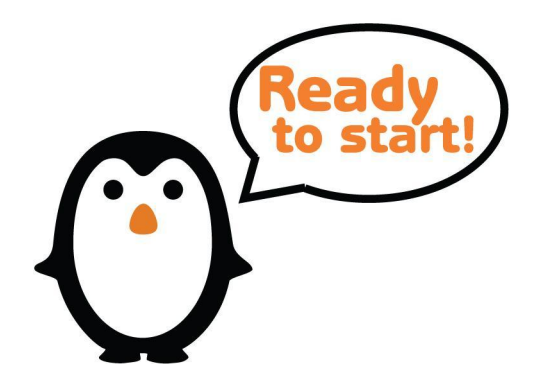

About further information do not hesitate to contact us, we will at your disposal:

**Customer care** 

Valeria Camatel Tel. +39 02 87.21.32.42 Int. 6 dropshipping@wwtech.it

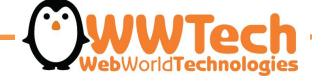